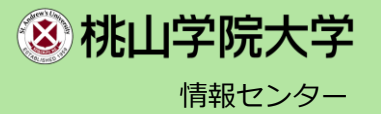

# 8月15日からログイン方法が変わりました

#### <u>Microsoftによる認証(MicrosoftEntralD)</u>に統一されました。

本学が提供する GmailやGoogleClassroom等のGoogleサービスやMicrosoft 365 を<mark>学外で</mark>利用するためには、 スマートフォン等へアプリ「Microsoft Authenticator」 をインストールして利用する多要素認証が必要で す。(<u>学内ネットワークを利用する場合は不要です。</u>) この設定は、学外環境でのみ行うことができます。GmailやGoogleClassroom等のGoogleサービスや Microsoft 365 利用開始前に自宅などで行ってください。 なお、 GmailやGoogleClassroom等のGoogleサービスやMicrosoft 365 を学外で利用する度にアプリを使用 しますので、一度インストールしたアプリは削除しないでください。 PC とスマートフォン(またはタブレット)の両方を用意してください。設定をする際、交互に利用します。

## 用意するもの

①PC ②スマートフォン(またはタブレット)

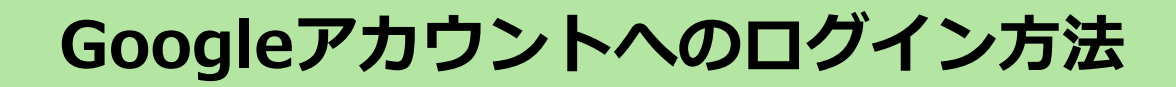

事前準備

#### スマートフォンにMicrosoft Authenticatorをインストールします。 Google Play ストアまたはApple アプリ ストアから無料で入手できます。

Androidの場合

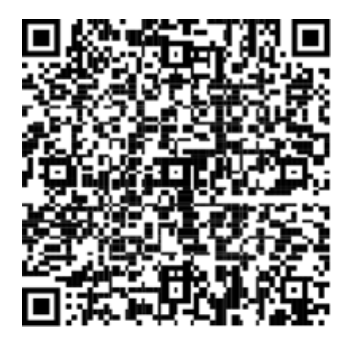

[URL]

https://support.microsoft.com/ja -jp/account-billing/microsoftauthenticator-%E3%81%AE%E3%83%80%E3 %82%A6%E3%83%B3%E3%83 %AD%E3%83%BC%E3%83%89-351498fc-850a-45da-b7b6-27e523b8702a#ID0EBBJ=Android iOSの場合

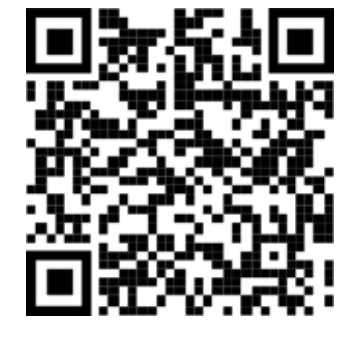

#### [URL]

https://support.microsoft.com/ja -jp/account-billing/microsoftauthenticator-%E3%81%AE%E3%83%80%E3 %82%A6%E3%83%B3%E3%83 %AD%E3%83%BC%E3%83%89-351498fc-850a-45da-b7b6-27e523b8702a#ID0EBBJ=iOS

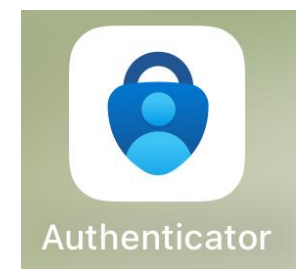

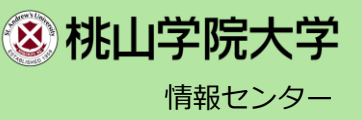

#### ①パソコンからGoogleへアクセスし、 右上にあるログインをクリックしてください。

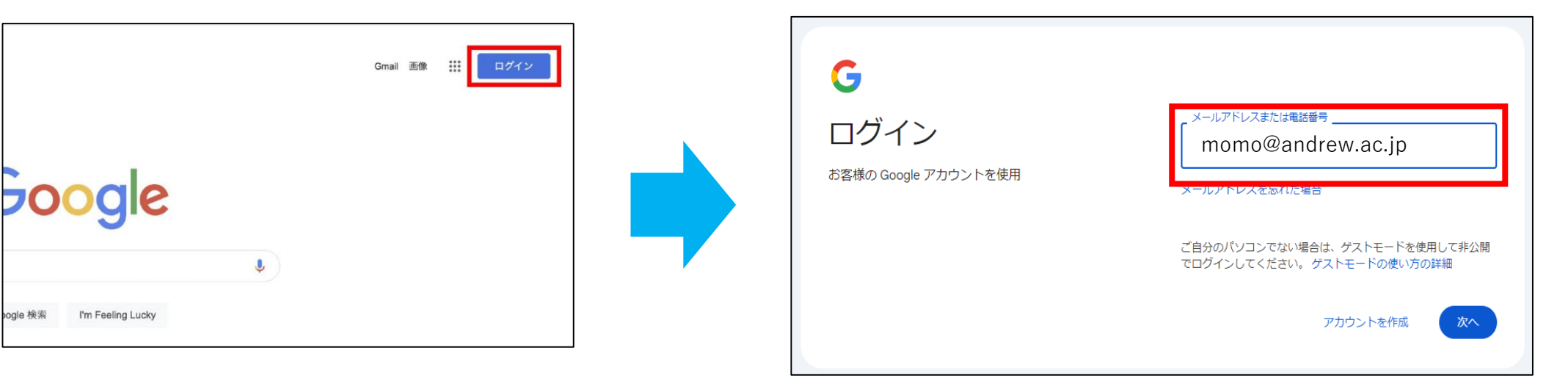

②メールアドレスを入力後、「次へ」をクリックしてください。

例:momo@andrew.ac.jp

③Microsoftのログイン画面に移ります。 再度メールアドレスを入力し、「次へ」をクリックしてください。例:momo@andrew.ac.jp

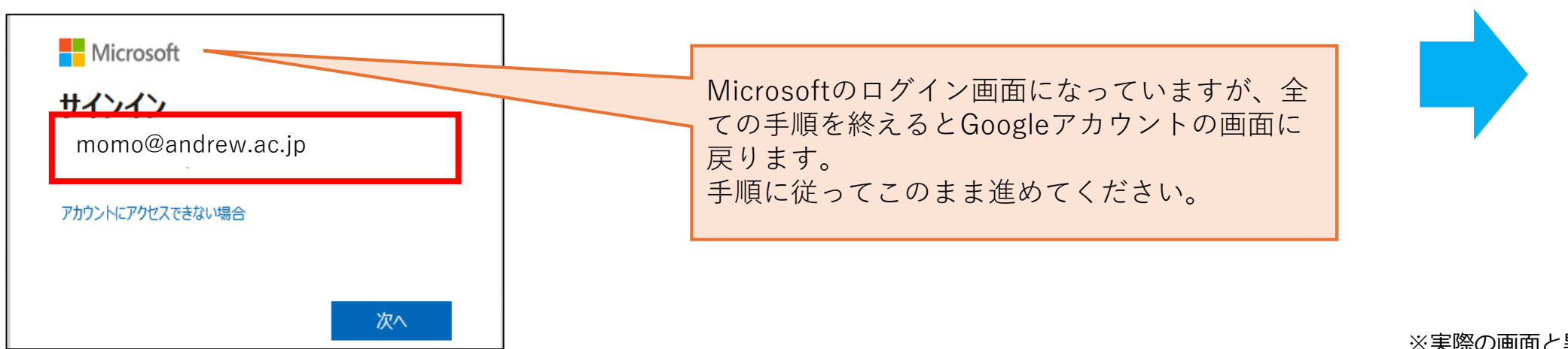

※実際の画面と異なる場合がございます。

桃山学院大学
 「
 報センター

### ④パスワードを入力します。

※momo\_wifi、履修登録や成績発表を確認するwebサイト、M-Portへログインする際のパスワードとなります。

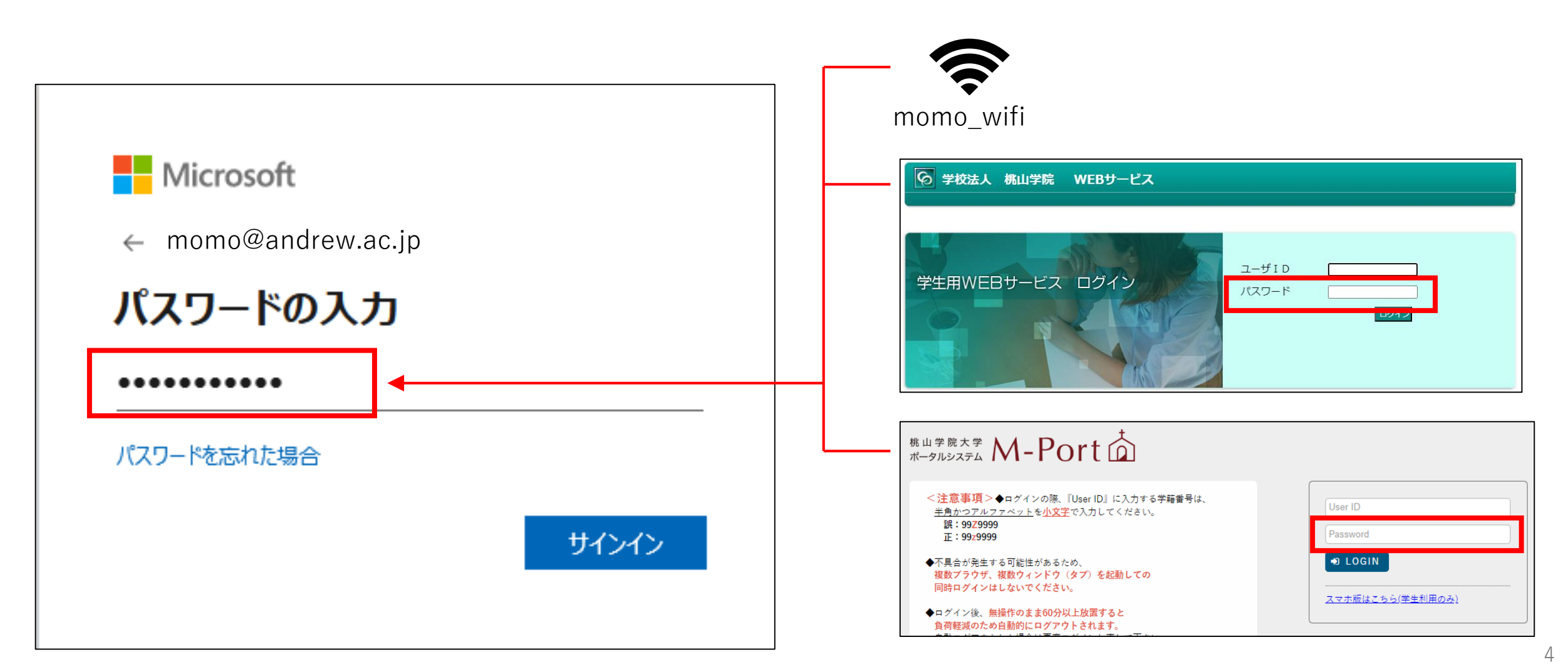

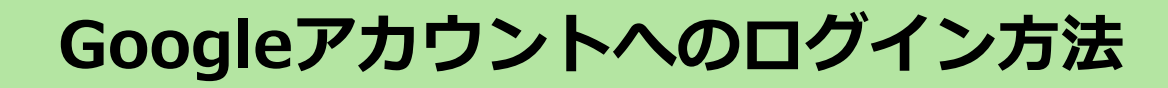

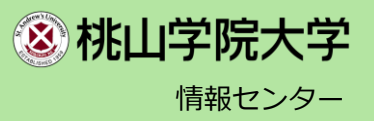

### <mark><学外からアクセスする場合></mark>※学内ネットワークからアクセスする場合は、P.9へ

⑤ Microsoft Authenticatorによる多要素認証が要求されます。

#### 初回アクセス時

| ⑤-1 「次へ」をクリックします                    | ⑤-2 「次へ」をクリックします                                                          |
|-------------------------------------|---------------------------------------------------------------------------|
|                                     | アカウントのセキュリティ保護                                                            |
| momo@andrew.ac.ip                   | Microsoft Authenticator                                                   |
| 詳細情報が必要                             | 最初にアプリを取得します                                                              |
| ご使用のアカウントを保護するため、組織ではさらに情報が<br>必要です | お客様の電話に Microsoft Authenticator アプリをインストールします。今すぐダウンロード                   |
| 別のアカウントを使用する                        | テハイスに Microsoft Authenticator アノリをインストールした後、[八八] を選択しま9。<br>別の認証アプリを使用します |
| 詳細情報の表示                             | 次へ                                                                        |
| 次へ                                  | 別の方法を設定します                                                                |
|                                     |                                                                           |

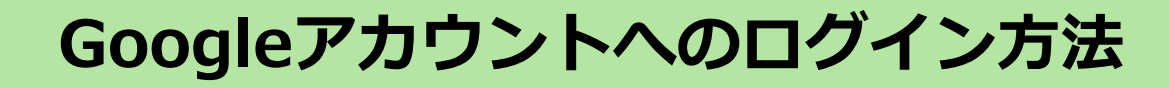

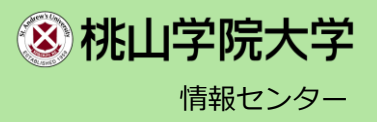

### <mark><学外からアクセスする場合></mark>※学内ネットワークからアクセスする場合は、P.9へ

⑤Microsoft Authenticatorによる多要素認証が要求されます。

#### 初回アクセス時

⑤-3 「次へ」をクリックします

|                | アカウントのセキュリティ保護                                                                            |
|----------------|-------------------------------------------------------------------------------------------|
| Microso        | oft Authenticator<br>アカウントのセットアップ<br>プロンプトが表示されたら、通知を許可します。アカウントを追加し、「職場または学校」<br>を選択します。 |
|                | 戻る 次へ                                                                                     |
| <u>別の方法を設定</u> | こします                                                                                      |

#### ⑤-4 QRコードが表示されたら、画面をそのままにしておきます

| アカウントのセキュリティ保護                                                                                         |
|----------------------------------------------------------------------------------------------------|
| Microsoft Authenticator                                                                                |
| QR コードをスキャンします                                                                                         |
| Microsoft Authenticator アプリを使用して QR コードをスキャンします。これにより、Microsoft<br>Authenticator アプリとご自分のアカウントがつながります。 |
| QR コードをスキャンした後、[次へ] を選択します。                                                                            |
| この段階では何もしません。<br>次のページに進んでください。<br>ロシャンスマートフォンの操作に移ります。                                                |
|                                                                                                    |
| 別の方法を設定します                                                                                             |

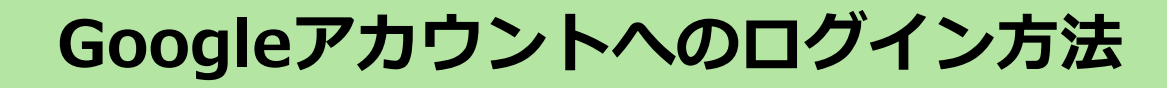

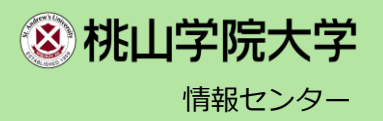

### <mark><学外からアクセスする場合></mark>※学内ネットワークからアクセスする場合は、P.9へ

⑤Microsoft Authenticatorによる多要素認証が要求されます。

初回アクセス時

⑤-5 スマートフォンでインストールしたAuthenticatorアプリを開き、パソコンの画面に表示されたQRコードを読み込みます

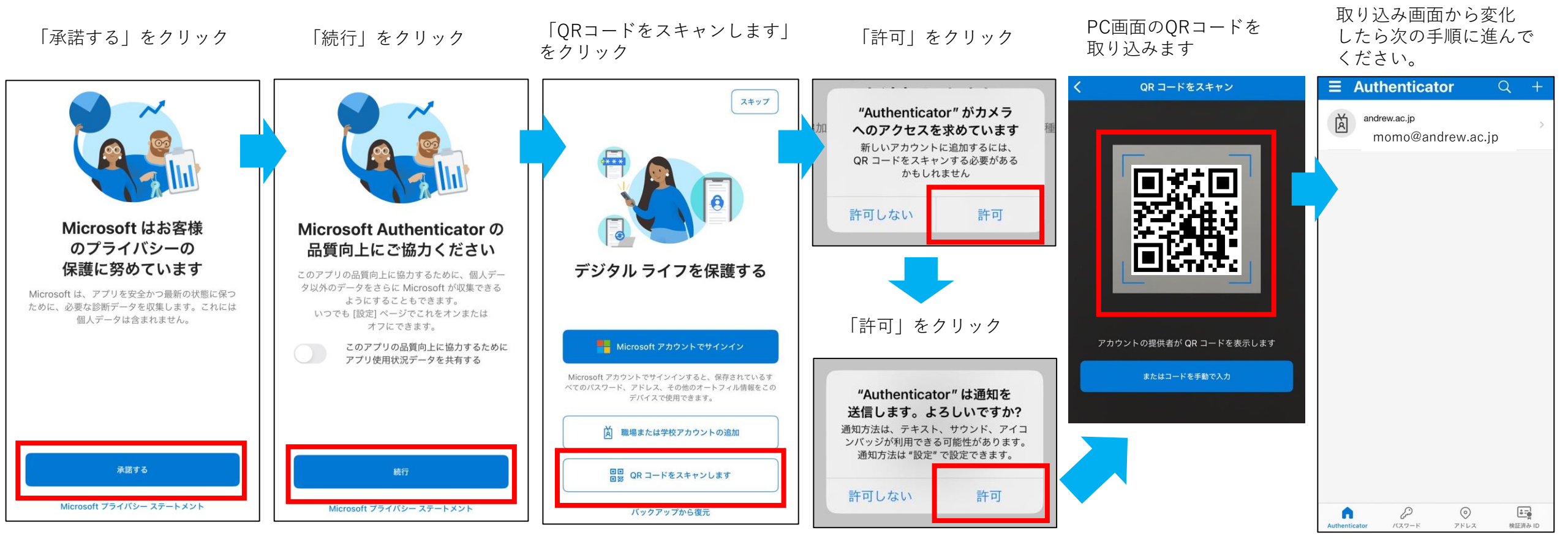

※実際の画面と異なる場合がございます。

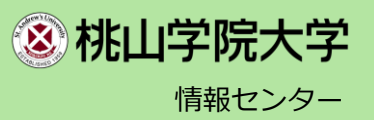

### <mark><学外からアクセスする場合></mark>※学内ネットワークからアクセスする場合は、P.9へ

#### ⑤ Microsoft Authenticatorによる多要素認証が要求されます。

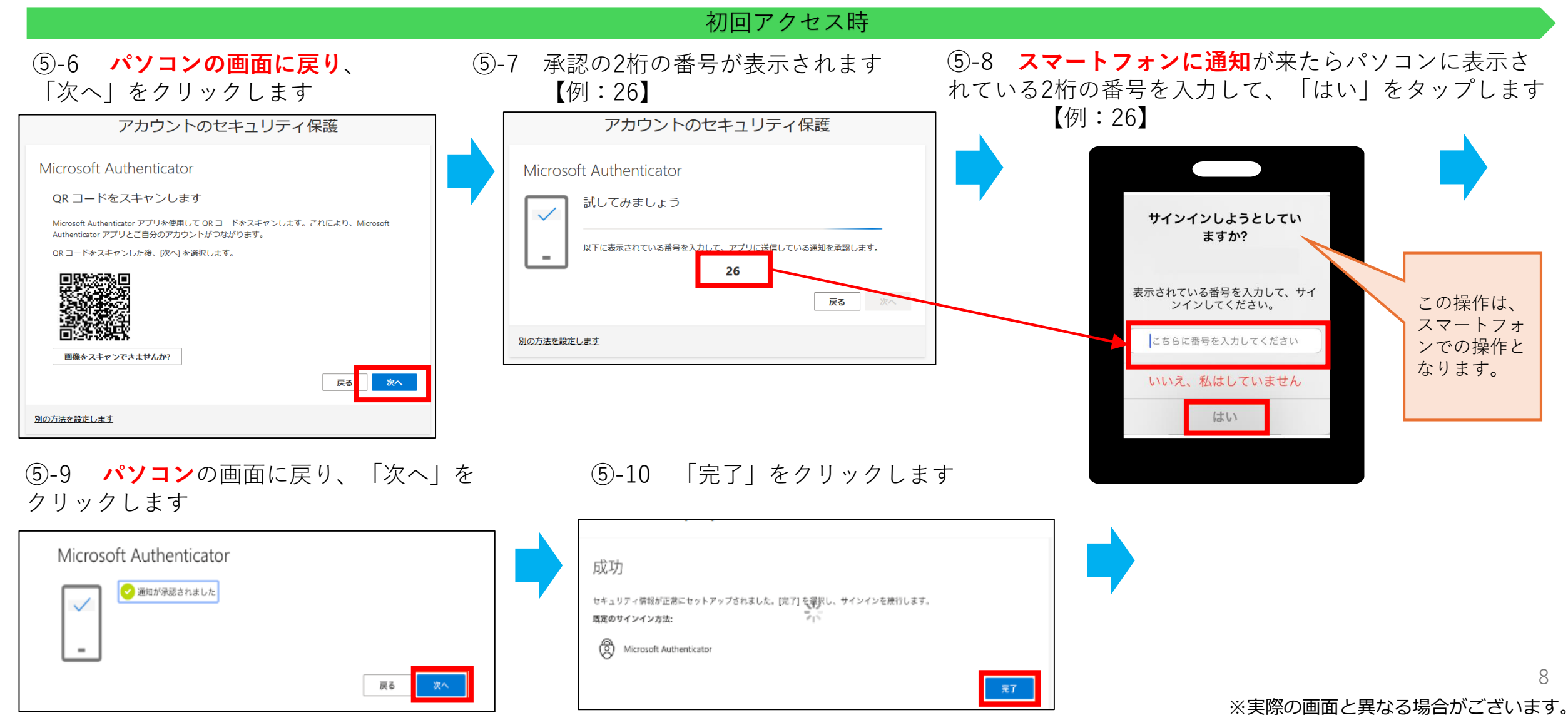

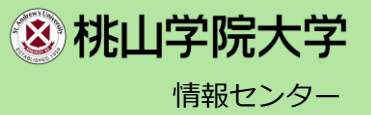

### ⑥認証が完了し、Googleアカウントにログインした後の画面が表示されます。

※学内ネットワーク(momo\_wifi等)からアクセスする場合は、⑤の学外からアクセスする場合の手順が省略されます。

| M Gmail                                           | Q Search in mail     | • Active • ⑦                                                                                              | ÷       |            |            | Classroom               |        |
|---------------------------------------------------|----------------------|----------------------------------------------------------------------------------------------------|---------|------------|------------|-------------------------|--------|
| Ø Compose                                         | □· C                 |                                                                                                    | < >     |            |            |                         |        |
|                                                   | 🗌 ☆ Roger Nelson     | New comments on MCR draft presentation - Roger Nelson said what abou                                      | 2:35 PM | -          |            |                         |        |
| Inbox 4                                           | 🗌 🚖 Lori Cole        | Q1 project wrap-up — Here's a list of all the top challenges and findings. Sur                            | Nov 11  | - <b>-</b> |            | ホーム                     | •      |
| Snoozed                                           | 🔲 🏫 Lauren Roberts   | Fwd: Client resources for Q3 - Ryan, here's the doc with all the client resou                             | Nov 8   |            |            |                         | ダミー日本史 |
| D Important                                       | 🗌 🏠 Ethan Lattimore  | Last year's EMEA strategy deck — Sending this out to anyone who missed                                    | Nov 8   | a          |            | カレンダー                   |        |
| ▶ Sent                                            | 🔲 🏫 Gloria Hill      | Revised organic search numbers - Hi, all-the table below contains the revise                              | Nov 7   | •          |            |                         |        |
| Drafts                                            | 📄 🏫 Shirley Franklin | [Updated invitation] Midwest retail sales check-in — Midwest retail sales che                             | Nov 7   | -          |            |                         |        |
| ✓ More                                            | 📄 🚖 Keith Obrien     | OOO next week - Hey, just wanted to give you a heads up that I'll be OOO ne                               | Nov 7   | 2          | * <u>č</u> | 指导科日                    |        |
| Labels +                                          | 🔲 🏠 Lori Cole        | Logo redesign ideas — Excellent. Do you have time to meet with Jeroen and                                 | Nov 7   | +          |            | イーックポン西も調問              |        |
| Clients                                           | 🗌 🏫 Madison Wells    | Fwd: Feedback on new signup experience — Looping in Annika. The feedback                                  | Nov 6   |            |            | テエックが必要な課題              |        |
| Project Clover                                    | 🗌 🏠 Jeffrey Clark    | Town hall on the upcoming merger — $\ensuremath{Everyone}$ , we'll be hosting our second $\ensuremath{t}$ | Nov 6   |            | H          | <i>ば</i> ≳_□ <b>+</b> 中 |        |
| Project Dot                                       | Roger Nelson         | Two pics from the conference - Look at the size of that crowd! We're only ha                              | Nov 6   |            |            | クミーロ本史                  |        |
| Project Hedgehog                                  | 🔲 🏠 Raymond Santos   | [UX] Special delivery! This month's research report! — We have some exciting                              | Nov 5   |            |            |                         |        |
| Project Rocket      Project Skuline               | 🗌 🏠 Lauren, me 2     | Re: Project Skylight 1-pager — Overall, it looks great! I have a few suggestions                          | Nov 5   |            | Ē          | アーカイブネれたクラフ             |        |
| <ul> <li>Project skyline</li> <li>More</li> </ul> | 🗌 🏠 Lauren Roberts   | Re: Corp strategy slides — Awesome, thanks! I'm going to use slides 12-27 in                              | Nov 5   |            | •          | 7 73 T 2 CAUCY JA       |        |
|                                                   | 🗌 🤹 Adam Young       | Updated expense report template - It's here! Based on your feedback, we've                                | Nov 5   |            | 562        | 設定                      |        |
|                                                   |                      |                                                                                                    |         |            | 5          | RXAL                    |        |

etc

⑧ 桃山学院大学 情報センター

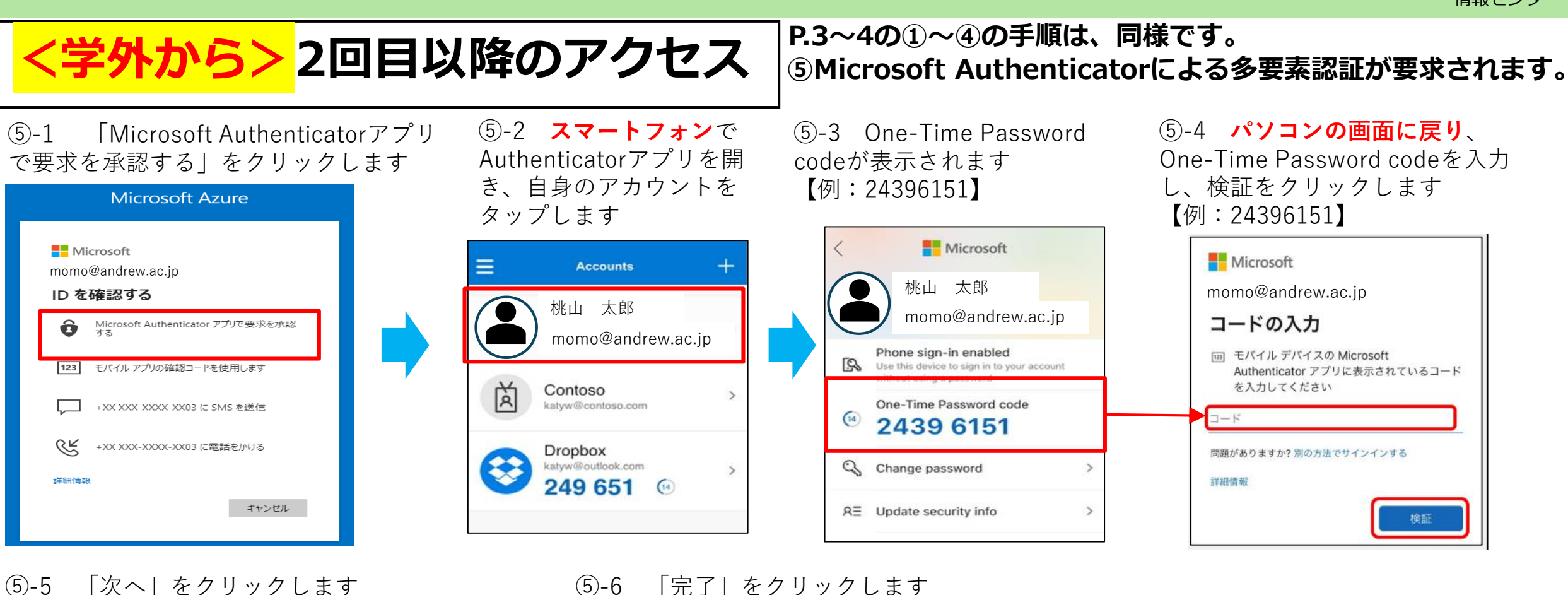

(5)-5「次へ」をクリックします

| Microsoft Authenticator        |  |
|--------------------------------|--|
| <ul> <li>通知が承認されました</li> </ul> |  |
| 戻る 次へ                          |  |

| 成功                                                                   |    |  |
|----------------------------------------------------------------------|----|--|
| セキュリティ情報が正常にセットアップされました。[完了] を望訳し、サインインを映行します。<br><b>席定のサインインカ法:</b> |    |  |
| Microsoft Authenticator                                              |    |  |
|                                                                      | 元了 |  |

10 ※実際の画面と異なる場合がございます。

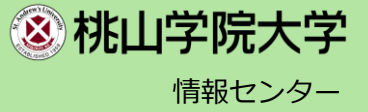

### ⑥認証が完了し、Googleアカウントにログインした後の画面が表示されます。

※学内ネットワーク(momo\_wifi等)からアクセスする場合は、⑤の手順が省略されます。

| M Gmail                                       | Q Search in mail     | Active - ③                                                                       | iii 🕸   | - |      | _ <u>_</u>     | Classroom                  |        |  |
|-----------------------------------------------|----------------------|----------------------------------------------------------------------------------|---------|---|------|----------------|----------------------------|--------|--|
| 0 Compose                                     | □· C                 |                                                                                  | < >     | 3 |      |                |                            |        |  |
|                                               | 🗌 🚖 Roger Nelson     | New comments on MCR draft presentation - Roger Nelson said what abou             | 2:35 PM | - |      |                |                            |        |  |
| Inbox 4                                       | 🗌 🏫 Lori Cole        | Q1 project wrap-up — Here's a list of all the top challenges and findings. Sur   | Nov 11  |   |      | 木              |                            | •      |  |
| C Snoozed                                     | 🔲 🏫 Lauren Roberts   | Fwd: Client resources for Q3 - Ryan, here's the doc with all the client resou    | Nov 8   | e |      |                |                            | ダミー日本史 |  |
| D Important                                   | 🗌 🏫 Ethan Lattimore  | Last year's EMEA strategy deck - Sending this out to anyone who missed           | Nov 8   | a |      | カ              | レンター                       |        |  |
| ➢ Sent                                        | 🔲 🏫 Gloria Hill      | Revised organic search numbers - Hi, all-the table below contains the revise     | Nov 7   | • |      |                |                            | _      |  |
| Drafts                                        | 🗌 🏠 Shirley Franklin | [Updated invitation] Midwest retail sales check-in — Midwest retail sales che    | Nov 7   | 5 | - 0. | 1 <sup>1</sup> | 道利日                        |        |  |
| ✓ More                                        | 🗌 🏫 Keith Obrien     | OOO next week - Hey, just wanted to give you a heads up that I'll be OOO ne      | Nov 7   | ~ | Ť 🗲  | 18             | <del>чэ</del> лэ <u>н</u>  |        |  |
| Labels +                                      | 🔲 🏫 Lori Cole        | Logo redesign ideas — Excellent. Do you have time to meet with Jeroen and        | Nov 7   | + |      | Ŧ              | エックが必要が運用                  |        |  |
| <ul> <li>Clients</li> <li>Personal</li> </ul> | 🔲 🏫 Madison Wells    | Fwd: Feedback on new signup experience — Looping in Annika. The feedback         | Nov 6   |   |      |                | - / / /// // 30/30/6-PA/20 |        |  |
| Project Clover                                | 📄 🏫 Jeffrey Clark    | Town hall on the upcoming merger - Everyone, we'll be hosting our second t       | Nov 6   |   | (A)  | IJ             | ~                          |        |  |
| Project Dot                                   | Roger Nelson         | Two pics from the conference - Look at the size of that crowd! We're only ha     | Nov 6   |   |      |                |                            |        |  |
| Project Hedgehog                              | Raymond Santos       | [UX] Special delivery! This month's research report! — We have some exciting     | Nov 5   |   |      |                |                            |        |  |
| Project Rocket     Project Skyline            | 🗌 🏠 Lauren, me 2     | Re: Project Skylight 1-pager - Overall, it looks great! I have a few suggestions | Nov 5   |   | Ē    | T              | ーカイブされたクラス                 |        |  |
| <ul> <li>More</li> </ul>                      | 🗌 🏠 Lauren Roberts   | Re: Corp strategy slides — Awesome, thanks! I'm going to use slides 12-27 in     | Nov 5   | 5 |      |                |                            |        |  |
|                                               | 🗌 📩 Adam Young       | Updated expense report template — It's here! Based on your feedback, we've       | Nov 5   |   | (B)  | 設              | 定                          |        |  |
|                                               | 🗍 💠 Susan Johnson    | Referrals from Sydney - need input - Ashley and Lara looking into the Sydney     | Nov 4   |   | ~~   |                |                            |        |  |

etc